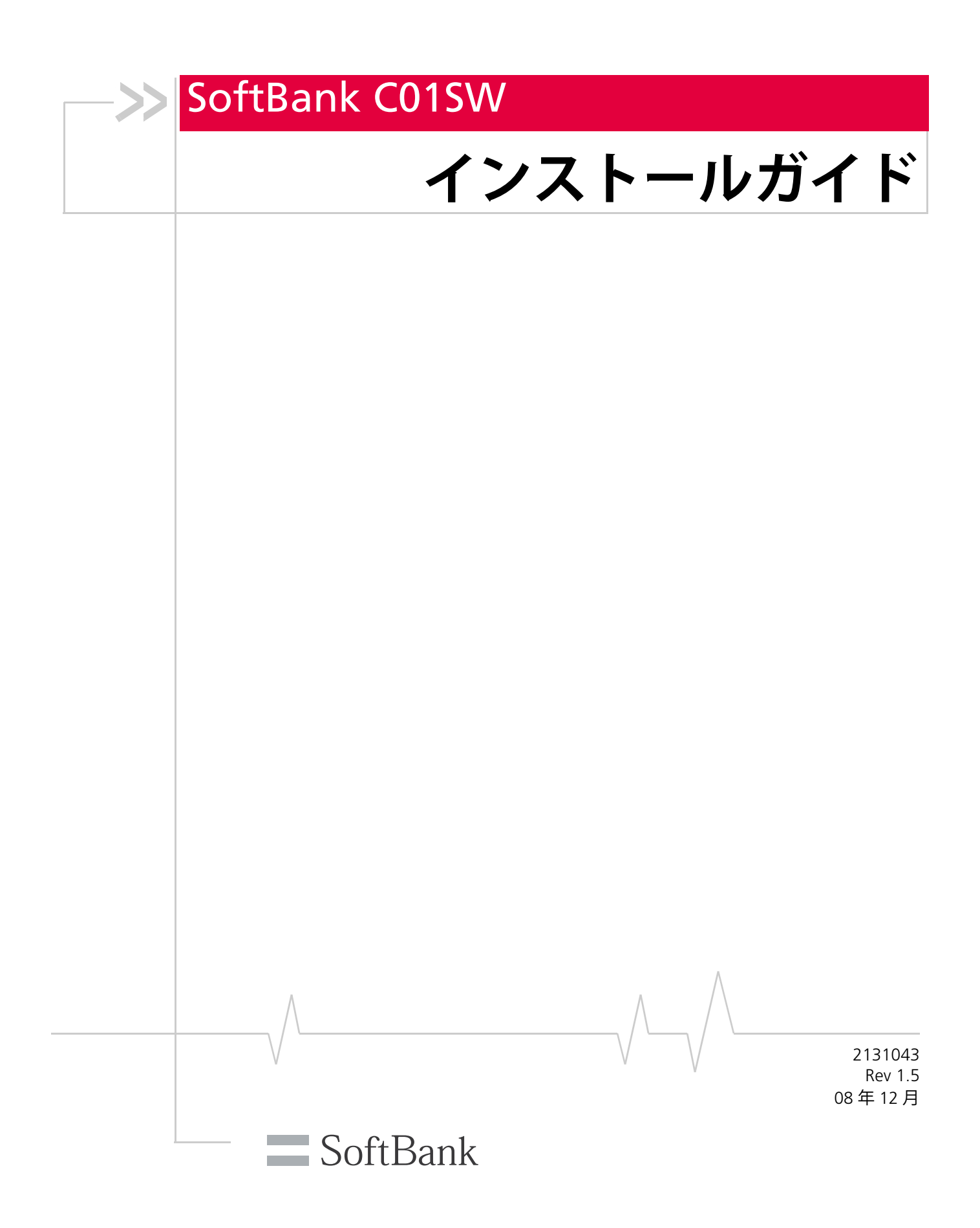

SoftBank C01SW インストール ガイド

- Microsoft、Windows、Windows Vista は米国 Microsoft Corporationの米国およびその他の国に おける登録商標です。
- Windows は Microsoft Windows operating system の略称として表記しています。
- Mac は Apple Inc. の米国およびその他の国における登録商標または商標です。
- microSD は SD Card Association の商標です。
- 3G HighSpeed はソフトバンクモバイル株式会社の登録商標です。
- SOFTBANK およびソフトバンクの名称、ロゴは日本国およびその他の国におけるソフトバン ク株式会社の登録商標または商標です。
- その他、記載された会社名および製品名は、各社の商標または登録商標です。

# >>> はじめにお読みください

このたびは、「SoftBank C01SW」をお買い上げいただき、まことにありがとうございます。 SoftBank C01SW をご利用の前に、本書をご覧になり、正しくお取り扱いください。

- 本書は日本国内向けです。
- ご契約の内容により、ご利用になれるサービスが限定されます。

SoftBank C01SW は、3G 方式と GSM 方式に対応しております。 SoftBank C01SW は発信専用です。着信はできません。

ご注意:
• 本書の内容の一部でも無断転載することは禁止されております。

- 本書の内容は将来、予告なしに変更することがございます。
- 本書の内容については万全を期しておりますが、万一ご不審な点や記載漏れなど、お気づきの点がございましたら、「お問い合わせ先」(→ P.39)までご連絡ください。

### 同梱品の確認

次の同梱品がすべて揃っていることをご確認ください。万一、不足しているときにはお買い上 げの販売店までご連絡ください。

- C01SW 本体
- C01SW クイックスタートガイド
- USB ケーブル (試供品)
- パソコン取り付け用クリップ(試供品)
- ストラップ(試供品)

ご注意: • 試供品については、オプション品としてのお取り扱いはございません。

 SoftBank C01SW は、microSD<sup>TM</sup> メモリカード(microSDHC<sup>TM</sup> メモリカード を含む、以降「メモリカード」と記載)を利用することができますが、メモリ カードは同梱されておりません。メモリカードに関する機能をご利用いただく ためには、市販のメモリカードをお買い求めください。
 メモリカードのお取り扱いについては、「メモリカードを取り付ける」(→ P.13) を参照ください。

# >> 目次

| は    | じめにお読みください                                                                     | 3                     |
|------|--------------------------------------------------------------------------------|-----------------------|
|      | 同梱品の確認                                                                         | 3                     |
| 1. ; | お使いになる前に                                                                       | .7                    |
|      | SoftBank C01SW の特長                                                             | 8                     |
|      | 利用可能なネットワーク<br>タ部のタ毎と擽光                                                        | 9                     |
| ·    |                                                                                | <b>9</b>              |
|      |                                                                                | 10                    |
|      | USIM カートを取り付ける<br>USIM カードの取り付け/取り外し<br>USIM カードの暗証番号について                      | <b>11</b><br>11<br>12 |
|      | <b>メモリカードを取り付ける</b><br>取り付け/取り外し                                               | <b>13</b><br>13       |
|      | <b>ストラップを取り付ける</b>                                                             | <b>14</b><br>16       |
| 2. • | セットアップする                                                                       | 17                    |
|      | <b>ユーティリティについて</b>                                                             | <b>18</b><br>18       |
|      | C01SW をパソコンに取り付ける<br>パソコンに取り付ける<br>パソコン取り付け用クリップを使用して取り付ける                     | <b>19</b><br>19<br>20 |
|      | <b>3G Watcher のインストール</b><br>Windows Vista/XP/2000 をお使いの場合<br>Mac OS X をお使いの場合 | <b>21</b><br>21<br>21 |
|      | <b>インターネットに接続する</b><br>通信を終了する                                                 | <b>22</b><br>22       |

|   | <b>C01SW をパソコンから取り外す</b> メモリカードを取り付けている場合                                          | <b>23</b><br>. 24                      |
|---|------------------------------------------------------------------------------------|----------------------------------------|
|   | <b>3G Watcher をアンインストールする</b><br>Windows Vista/XP/2000 をお使いの場合<br>Mac OS X をお使いの場合 | <b>25</b><br>25<br>25                  |
| 3 | . 3G Watcher を使う                                                                   | 27                                     |
|   | <b>3G Watcher を起動する</b><br>3G Watcher を終了する                                        | <b>28</b><br>. 28                      |
|   | <b>3G Watcher のメイン画面</b><br>メイン画面<br>情報表示部<br>タスクトレイのアイコン                          | <b>29</b><br>29<br>30<br>31            |
|   | 無線機能のオン/オフを切り替える                                                                   | <b>31</b><br><b>32</b><br>. 32<br>. 34 |
|   | 通信履歴を確認する その他の機能                                                                   | <b>36</b><br><b>36</b><br>. 36<br>. 36 |
| 4 | . <mark>付録</mark>                                                                  | <b>37</b><br>38                        |
|   | 主な仕様                                                                               | . 38<br>. 38                           |
|   | お問い合わせ先                                                                            | 39                                     |

SoftBank C01SW インストール ガイド

# ->>> 1. お使いになる前に

| • SoftBank C01SW の特長            | 8  |
|---------------------------------|----|
| <ul> <li>利用可能なネットワーク</li> </ul> | 9  |
| <ul> <li>各部の名称と機能</li> </ul>    | 9  |
| • USIM カードを取り付ける                | 11 |
| • メモリカードを取り付ける                  | 13 |
| • ストラップを取り付ける                   | 14 |

7

### SoftBank C01SW の特長

SoftBank C01SW(以降、C01SW と記載)の特長についてご紹介します。

• 高速データ通信サービス「3G ハイスピード」対応

下り最大 7.2Mbps / 上り最大 384kbps(ベストエフォート方式)の高速インターネット接続により、外出先でもメールや添付データの受信、ホームページの閲覧や大容量の動画など、各種データを快適にダウンロードできます。

注意:ベストエフォート方式では、1つの通信網を複数ユーザーで共有します。そのため、回線の混雑状況や通信環境などにより、通信速度が低下、もしくは通信できなくなる場合があります。また、ご利用地域により最大通信速度が異なります。

 海外でも使える世界対応データ通信デバイス
 ソフトバンクが提携している海外の通信事業者を利用することで、海外でもデータ通信を ご利用いただけます。

#### • 簡単初期設定

C01SW を初めてパソコンに取り付けると、自動的に接続ユーティリティやデバイスドライ バのセットアップが開始されます。初期状態で登録されている「アクセスインターネット」 を使用すれば、プロバイダとの契約手続き不要で、簡単にデータ通信をご利用いただけます。

注意:「アクセスインターネット」とは、ソフトバンクが提供するプロバイダ契約の不 要なインターネット接続サービスです。ご利用の際には、アクセスインターネッ ト専用通信料金が適用されます。 データ量の大きい画像や動画データの通信を行うと、通信料が高額になるおそれ がありますのでご注意ください。

 microSD カードスロット搭載
 C01SW をカードリーダとして使用できます。microSD メモリカード用のアダプタなしで、 メモリカードを読み込み/書き込みできます。

## 利用可能なネットワーク

C01SW は日本国内と同様に、ご契約の SoftBank 3G の電話番号をそのまま海外でも利用でき ます。サービスの詳細、お申し込み方法については、「お問い合わせ先」(→ P.39)までご連絡 ください。

C01SW で利用できるネットワークの通信方式を次に示します。

- 3G (W-CDMA (Wideband-Code Division Multiple Access))
   第3世代の移動通信ネットワークです。
- GSM (Global System for Mobile Communication)
   第 2 世代の移動通信ネットワークです。C01SW では、GSM の通信方式に EDGE (Enhanced Data GSM Environment) または GPRS (General Packet Radio Service) を利用できます。

C01SW では、利用可能な通信方式が自動的に選択されます。複数の通信方式が利用できる場合には、最適なネットワークが選択されます。

### 各部の名称と機能

#### **C01SW**

正面

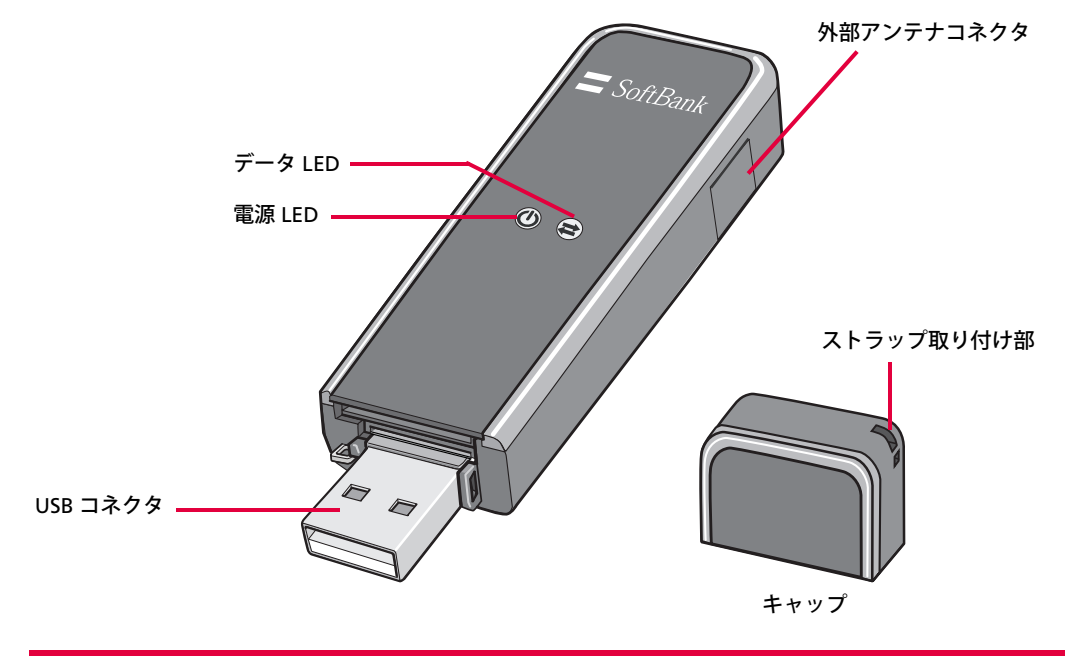

注意:外部アンテナコネクタのご使用に関しては、ソフトバンクモバイル株式会社サポー ト対象外となっております。あらかじめご了承ください。

#### USB コネクタ周辺

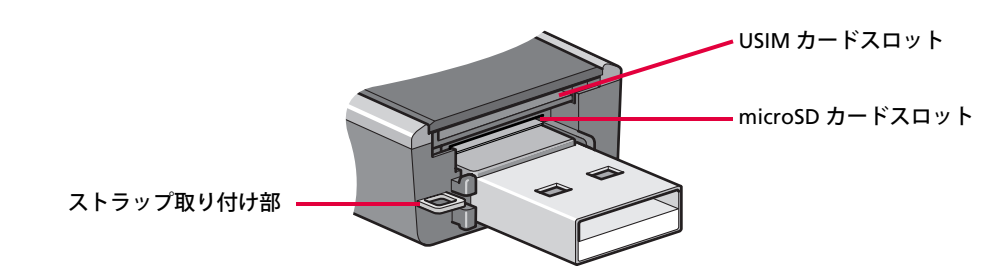

### LED について

C01SW は、製品の状態や通信状態を LED によってお知らせします。

| LED | 状  | 態  | 表示                                                                                                    |
|-----|----|----|----------------------------------------------------------------------------------------------------|
|     | 消灯 |    | 次のいずれかの状態です。<br>• C01SW がパソコンに取り付けられていません。<br>• パソコンの電源がオフ、または休止モードになっています。<br>• C01SW の無線機能がオフになっています。                            |
|     | 青色 | 点滅 | ファームウェア更新中です。<br>C01SWをパソコンから取り外さないでください。                                                                                          |
| 電源  |    | 点灯 | C01SWは正常に動作しています。                                                                                                    |
| ٩   | 黄色 | 点滅 | 利用可能なネットワークを検索中です。<br>検索結果はデータLEDの点灯によって表示されます。                                                                                    |
|     |    | 点灯 | 次のいずれかの状態です。<br>• ネットワークの検索に失敗しました。<br>通信状態のよい場所で、再度確認してください。<br>• ネットワークの検索中に何らかの問題が発生しました。<br>お問い合わせ先「お問い合わせ先」(→ P.39)に連絡してください。 |
|     | 消灯 |    | 利用可能なネットワークを検出できません。                                                                                                    |
|     | 青色 | 点滅 | 3Gネットワークに接続できます。                                                                                                    |
| データ |    | 点灯 | 3Gネットワークに接続中です。パケット通信が可能です。                                                                                                    |
| ÷.  | 黄色 | 点滅 | GSMネットワークに接続できます。                                                                                                    |
|     |    | 点灯 | GSMネットワークに接続中です。                                                                                                    |

### USIM カードを取り付ける

USIM(Universal Subscriber Identity Module)カードは、お客様の電話番号や情報などが記録された IC カードです。

- USIM カードにはアドレス帳を保存できます。
- USIMカードに保存したデータは、他のUSIMカード対応のソフトバンク端末でも利用できます。

C01SW を使用する前に、必ず USIM カードを C01SW に取り付けてください。

注意: USIM カードを取り付けないと、C01SW の通信機能を使用できません。

#### USIM カードの取り付け/取り外し

USIMカードの取り付け/取り外しは、C01SWをパソコンから取り外した状態で行ってください。

#### 取り付け

- **1.** C01SW からキャップを取り外します。
- 2. USIM カードの IC 部分を下にして、USIM カードスロットに USIM カードを差し込みます。 USIM カードの切り欠きが左上にあることを確認してください。

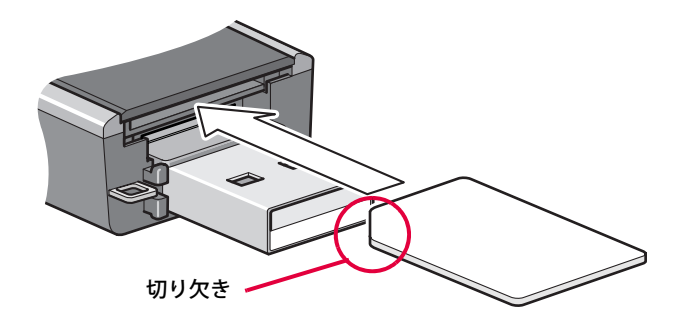

**3.** USIM カードを「カチッ」と音がするまで差し込みます。 USIM カードが抜けないことを確認してください。

#### 取り外し

- 1. C01SW からキャップを取り外します。
- 2. USIM カードを「カチッ」と音がするまで押します。

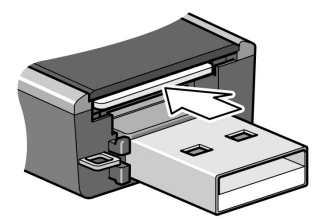

**3.** USIM カードを取り外します。

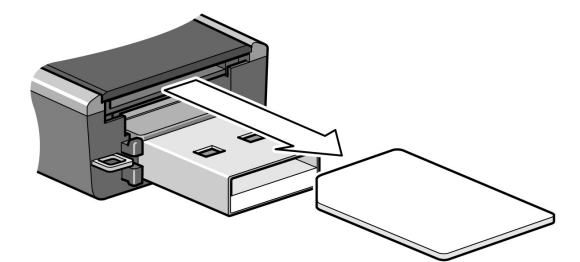

#### USIM カードの暗証番号について

USIM カードには「PIN」/「PIN2」と呼ばれる暗証番号が設定されています。PIN は大切な暗 証番号ですので、忘れないようにご注意ください。別にメモなどに控えを取る場合、他人に知 られないように保管してください。

| 項目   | 説明                                                                         |  |
|------|----------------------------------------------------------------------------|--|
| PIN  | 第三者によるC01SWの無断使用を防ぐために使用する、4~8桁の暗証番号です。<br>お買い上げ時には「9999」に設定されています。        |  |
| PIN2 | USIMカード内に保存されているデータを変更する場合などに使用する、<br>4~8桁の暗証番号です。お買い上げ時には「9999」に設定されています。 |  |

- PIN / PIN2 の変更や、PIN によるセキュリティ設定は、ユーティリティソフト 「3G Watcher」で行います。手順については、「PIN コードを設定する」( $\rightarrow$  P.32)を参照し てください。
- PIN / PIN2 の入力を 3 回間違えると、PIN ロックが設定され、本製品の使用が制限されます。
   PIN ロックの解除には、「PIN ロック解除コード(PUK コード)」が必要となります。
   PUK コードについては、「お問い合わせ先」(→ P.39)までご連絡ください。

注意: PUK コードの入力を 10 回間違えると、USIM カードがロックされ、本製品が使用できなくなります。USIM カードがロックされた場合には、「お問い合わせ先」(→ P.39)までご連絡ください。

### メモリカードを取り付ける

C01SW の microSD カードスロットにメモリカードを取り付けることで、メモリカードを読み込み/書き込みできます。

#### 取り付け/取り外し

メモリカードの取り付け/取り外しは、C01SW をパソコンから取り外した状態で行ってください。

#### 取り付け

1. C01SW からキャップを取り外します。

2. メモリカードを microSD カードスロットに差し込みます。

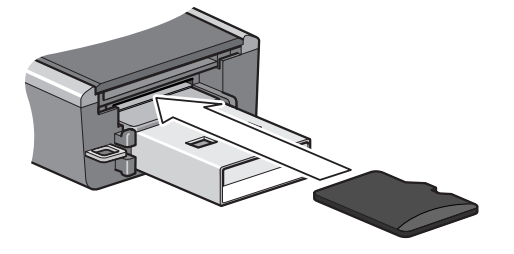

3. 「カチッ」と音がするまで差し込みます。

#### 取り外し

**1.** C01SW からキャップを取り外します。

2. メモリカードを「カチッ」と音がするまで押します。

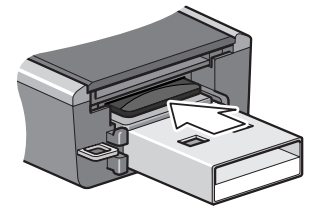

3. メモリカードを取り外します。

## ストラップを取り付ける

取り外したキャップの紛失を防ぐため、C01SWとキャップにストラップを取り付けてください。

1. キャップを取り外し、キャップのストラップ取り付け部にストラップのひもを通します。

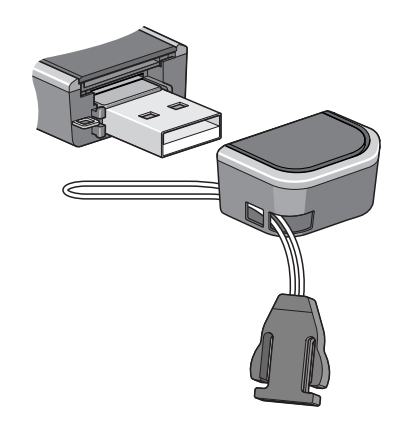

2. C01SW のストラップ取り付け部に、ストラップのひもを通します。

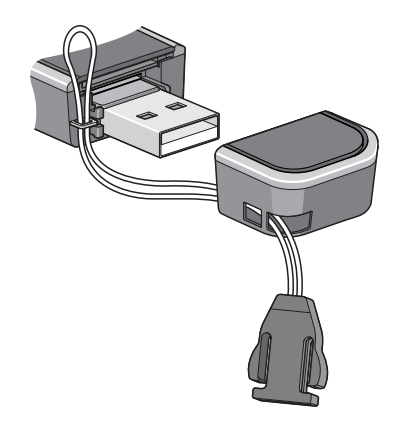

キャップとストラップを、ひもの輪にくぐらせます。

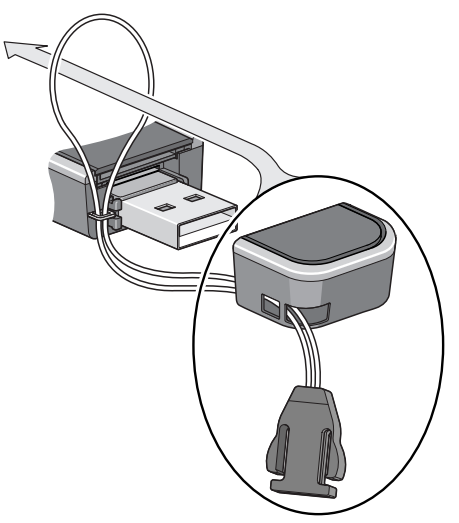

4. ストラップにゆるみがないよう、引っ張ります。

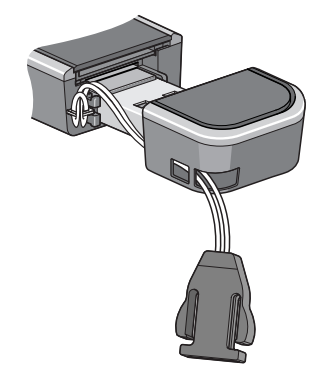

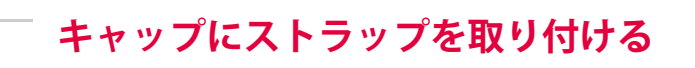

次の手順により、キャップにだけストラップを取り付けることができます。

補足:取り外したキャップを紛失する可能性があるため、C01SW とキャップにストラップ を取り付けることをおすすめします。

1. キャップを取り外し、キャップのストラップ取り付け部にストラップのひもを通します。

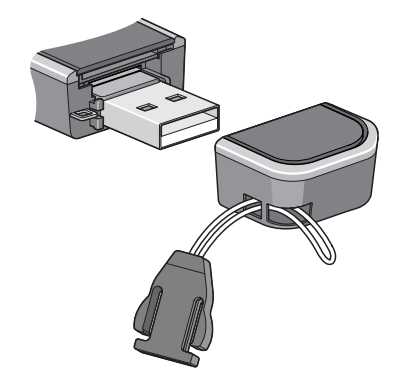

**2.** ストラップをひもの輪にくぐらせます。

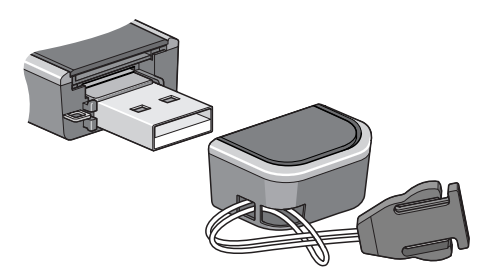

3. ストラップにゆるみがないよう、引っ張ります。

# ─≫ 2. セットアップする

| • ユーティリティについて        | 18 |
|----------------------|----|
| • C01SW をパソコンに取り付ける  | 19 |
| • 3G Watcher のインストール | 21 |
| •インターネットに接続する        | 22 |
| • C01SW をパソコンから取り外す  | 23 |

• 3G Watcher をアンインストールする......25

## ユーティリティについて

C01SW をパソコンに取り付けると、接続ユーティリティ「3G Watcher」がインストールされ ます。

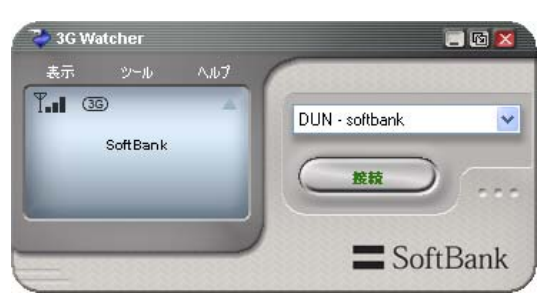

3G Watcher では、次の機能を利用できます。 詳しくは、「3. 3G Watcher を使う」(→ P.27)を参照してください。

- [接続]ボタンをクリックするだけで、インターネットに接続可能です。 初期状態では、接続先にアクセスインターネットが登録されています。
- C01SW の通信状態やデータ通信の履歴を確認できます。
- C01SW を使用しないときに無線機能をオフにして、パソコンの消費電力を節約できます。
- PIN によるセキュリティ設定や PIN / PIN2 の変更が行えます。
- C01SW のデバイスドライバを再インストールできます。

### 対応する OS

3G Watcher は、次の OS に対応しています。

- Windows Vista<sup>®</sup> Ultimate
- Windows Vista<sup>®</sup> Enterprise
- Windows Vista<sup>®</sup> Business
- Windows Vista<sup>®</sup> Home Premium
- Windows Vista<sup>®</sup> Home Basic
- Windows<sup>®</sup> XP Professional SP2
- Windows<sup>®</sup> XP Home Edition SP2
- Windows<sup>®</sup> 2000 SP4
- Mac OS X 10.4.11 以降

※ Windows Vista<sup>®</sup> / Windows<sup>®</sup> XP は、32bit 版および 64bit 版の両方に対応しています。

### C01SW をパソコンに取り付ける

パソコンに C01SW を取り付けるには、次の 2 種類の方法があります。

- パソコンに取り付ける (→ P.19)
   C01SW をパソコンに直接取り付けます。
- パソコン取り付け用クリップを使用して取り付ける(→ P.20)
   同梱品のパソコン取り付け用クリップと USB ケーブルを使用すると、液晶モニタやノートパソコンの液晶パネルなどに C01SW を取り付けできます。

### パソコンに取り付ける

- 注意: C01SW はパソコン本体の USB ポートに挿入してください。キーボードや USB ハブの USB ポートに接続すると、正常に動作しない場合があります。
  - パソコンの USB ポートに差し込みにくい場合、無理に挿入しないでください。
     USB コネクタまたは USB ポートが破損するおそれがあります。
- 1. キャップが取り付けられている場合、キャップを取り外します。
- 2. C01SW の USB コネクタをパソコンの USB ポートと向きを揃えて、挿入します。

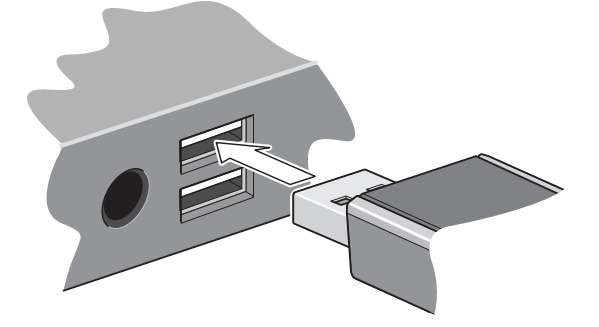

[TRU-Install] ウィンドウが表示されます。

[TRU-Install] ウィンドウの [OK] ボタンをクリックすると、3G Watcher のセットアップが 開始されます。詳しくは、「3G Watcher のインストール」( $\rightarrow$  P.21) を参照してください。

### パソコン取り付け用クリップを使用して取り付ける

- 1. 液晶モニタやノートパソコンの液晶パネルなどにクリップを取り付けます。
- 2. キャップが取り付けられている場合、キャップを取り外します。
- 3. C01SW をクリップに取り付けます。
- 4. C01SW に USB ケーブルを接続します。

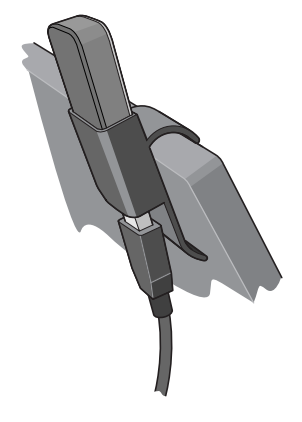

5. USB ケーブルをパソコンの USB ポートに挿入します。 [TRU-Install] ウィンドウが表示されます。

[TRU-Install] ウィンドウの [OK] ボタンをクリックすると、3G Watcher のセットアップが 開始されます。詳しくは、「3G Watcher のインストール」( $\rightarrow$  P.21) を参照してください。

注意: C01SW に取り付けた USB ケーブルは、パソコン本体の USB ポートに挿入してく ださい。キーボードや USB ハブの USB ポートに接続すると、正常に動作しない 場合があります。

### 3G Watcher のインストール

#### Windows Vista/XP/2000 をお使いの場合

**1.** C01SW をパソコンに取り付けます。

パソコンに挿入すると、[TRU-Install] ウィンドウが表示されます。

- 注意: [TRU-Install] ウィンドウが表示されない場合には、次の手順を行ってください。
  - 1-1. [スタート]>[ファイル名を指定して実行]を選択します。
  - 1-2.「d:¥Win¥Setup.exe」と入力して、[OK] ボタンをクリックします。
     「d:」には、[TRU-Install CD-ROM] のドライブ名を入力します。
- 2. [TRU-Install] ウィンドウの [OK] ボタンをクリックします。

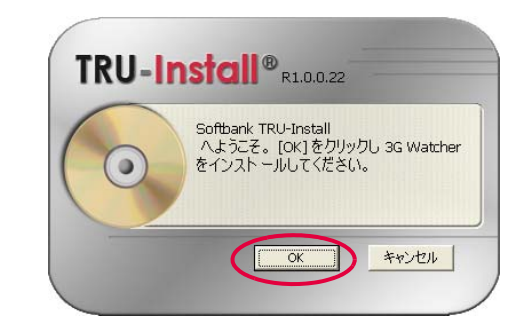

3G Watcher のインストーラが起動します。

画面の指示に従って、3G Watcher をインストールします。
 3G Watcher と C01SW のデバイスドライバがインストールされます。

#### Mac OS X をお使いの場合

- C01SW をパソコンに取り付けます。 パソコンに挿入すると、[TRU-Install] ウィンドウが表示されます。
- [3G Watcher.mpkg] をダブルクリックします。
   3G Watcher のインストーラが起動します。
- 3. 画面の指示に従って、3G Watcher をインストールします。 3G Watcher と C01SW のデバイスドライバがインストールされます。

## インターネットに接続する

- ネットワークに接続可能な状態であることを確認します。
   電波状態および利用可能なネットワークサービスは、[3G Watcher] ウィンドウで確認できます。
- 2. [3G Watcher] ウィンドウの [接続] ボタンをクリックします。

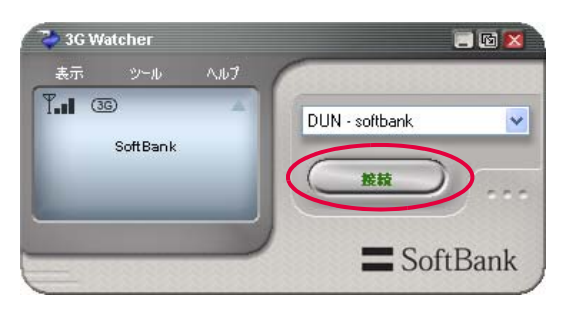

3G Watcher の操作については、「3. 3G Watcher を使う」(→ P.27)を参照してください。

### 通信を終了する

ネットワークに接続中に [3G Watcher] ウィンドウの [切断] ボタンをクリックすると、通信 が切断されます。

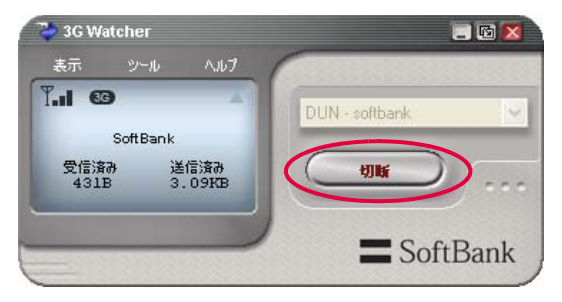

## C01SW をパソコンから取り外す

- 1. インターネットに接続中の場合、通信を終了します。
- 2. [3G Watcher] ウィンドウの [x] ボタンをクリックします。

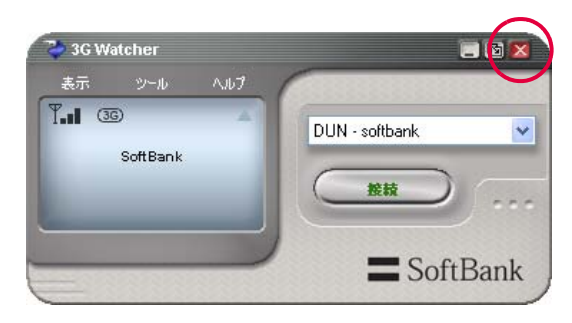

3G Watcher の終了を確認するダイアログが表示されます。

3. [OK] ボタンをクリックします。

| 警告         | ×                              |
|------------|--------------------------------|
| = SoftBank | <u>。</u><br>3G Watcherを終了しますか? |
| 今後このメッセ    | OK キャンセル<br>2ージを表示しない          |

3G Watcher が終了します。

4. パソコンの USB ポートから C01SW を取り外します。

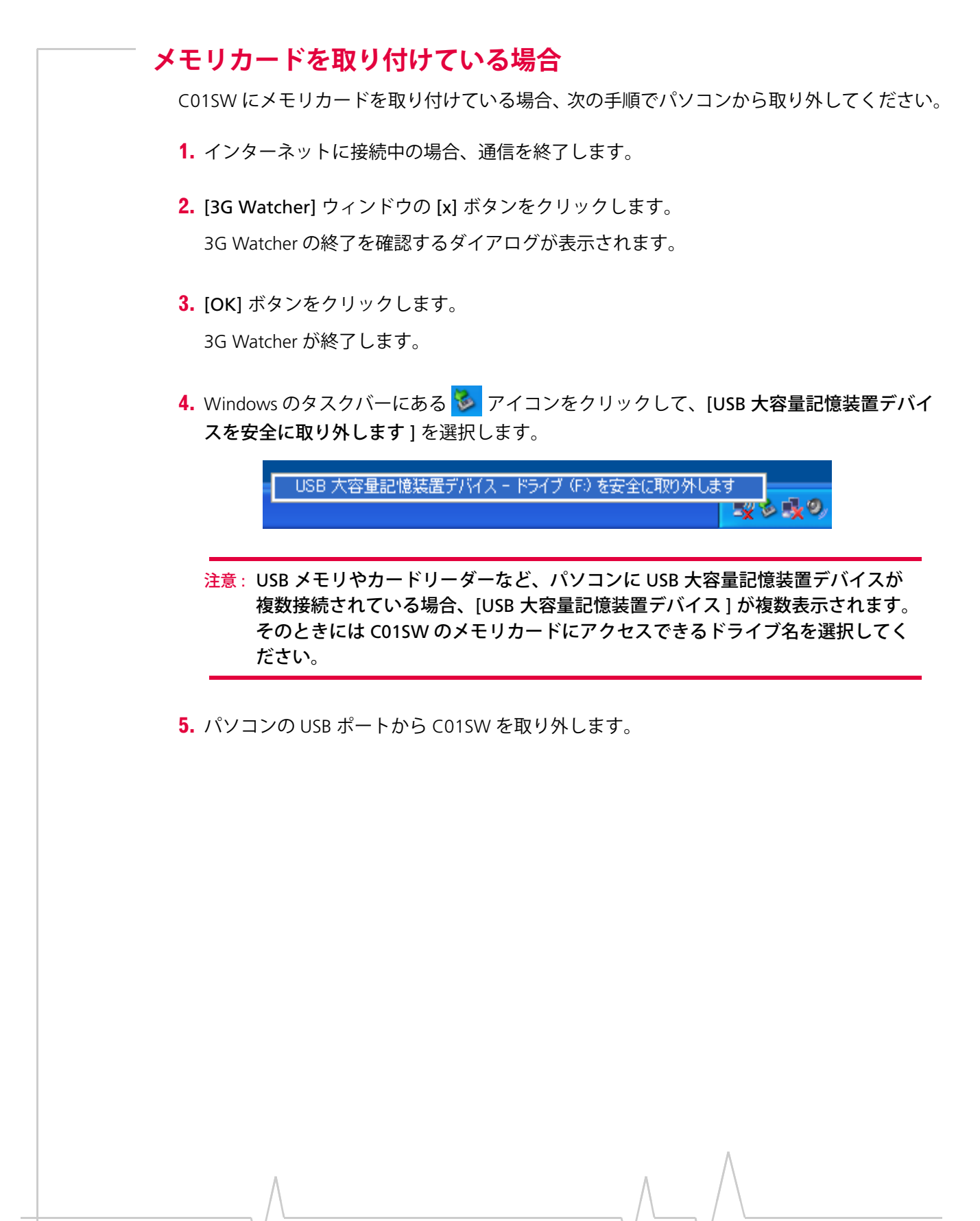

### 3G Watcher をアンインストールする

次の手順により、3G Watcher をアンインストールできます。

#### Windows Vista/XP/2000 をお使いの場合

- 1. [スタート]>[設定]>[コントロールパネル]を選択します。
- 2. [プログラムの追加と削除]を選択します。
- 3. 一覧から [3G Watcher] を選択し、[ 削除] ボタンをクリックします。
- 4. 画面の指示に従って、3G Watcher をアンインストールします。

### Mac OS X をお使いの場合

- **1.** [Uninstall 3G Watcher] をダブルクリックします。 [Install 3G Watcher Remove] ウィンドウが表示されます。
- 2. 画面の指示に従って、3G Watcher をアンインストールします。

SoftBank C01SW インストール ガイド

MEMO

# ->>> 3. 3G Watcher を使う

| • 3G Watcher を起動する         | 28 |
|----------------------------|----|
| • 3G Watcher のメイン画面        | 29 |
| ●無線機能のオン/オフを切り替える          | 31 |
| • PIN コードを設定する             | 32 |
| ●通信履歴を確認する                 | 36 |
| <ul> <li>その他の機能</li> </ul> | 36 |

### 3G Watcher を起動する

C01SW をパソコンに取り付けると、3G Watcher が自動的に起動されます。 手動で 3G Watcher を起動する場合、次のいずれかの操作を実行してください。

- デスクトップのアイコン ( 款 ) をダブルクリックする。
- [ スタート ] > [ プログラム ] > [3G Watcher] > [3G Watcher] を選択する。

### 3G Watcher を終了する

- 1. インターネットに接続中の場合、通信を終了します。
- [3G Watcher] ウィンドウの [x] ボタンをクリックします。
   3G Watcher の終了を確認するダイアログが表示されます。

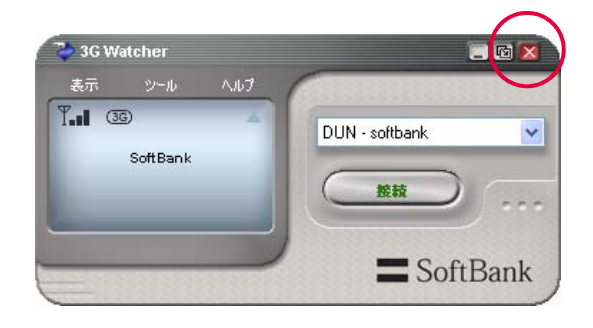

[OK] ボタンをクリックします。
 3G Watcher が終了します。

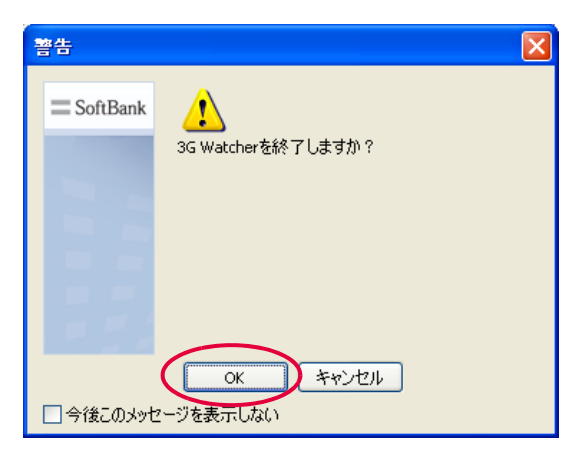

### 3G Watcher のメイン画面

[**3G Watcher**] ウィンドウの各部の名称や機能について説明します。3G Watcher のメニューから [**ヘルプ**] > [**ヘルプ** トピック] を選択すると、オンラインヘルプを参照できます。

#### メイン画面

画面は 3G ネットワークに接続しているときのものです。

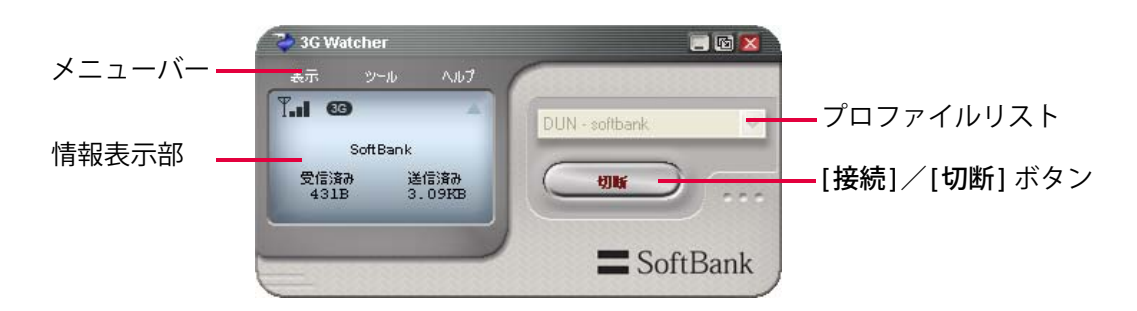

| 項目           | 説明                                                                           |  |
|--------------|------------------------------------------------------------------------------|--|
| メニューバー       | <ul> <li>表示         [3G Watcher] ウィンドウの表示に関する設定を行います。     </li> </ul>        |  |
|              | 通信履歴の確認や接続先の追加など、3G Watcher の各種設定を行います。                                      |  |
|              | <ul> <li>ヘルプ<br/>オンラインヘルプや C01SW のデバイスドライバの再インストールなどを<br/>行います。</li> </ul>   |  |
| 情報表示部        | 電波状態やサービスエリア、送受信データ量など通信に関連する情報が表示<br>されます。<br>詳しくは、「情報表示部」(→P.30)を参照してください。 |  |
| プロファイルリスト    | 接続先を一覧から選択できます。初期状態では、接続先にアクセスインター<br>ネットが登録されています。                          |  |
| [接続]/[切断]ボタン | <ul> <li>[接続]ボタン</li> <li>クリックすると、プロファイルリストから選択した接続先に接続します。</li> </ul>       |  |
|              | <ul> <li>[切断]ボタン</li> <li>クリックすると、接続中のネットワーク接続が切断されます。</li> </ul>            |  |

### 情報表示部

画面は 3G ネットワークに接続しているときのものです。

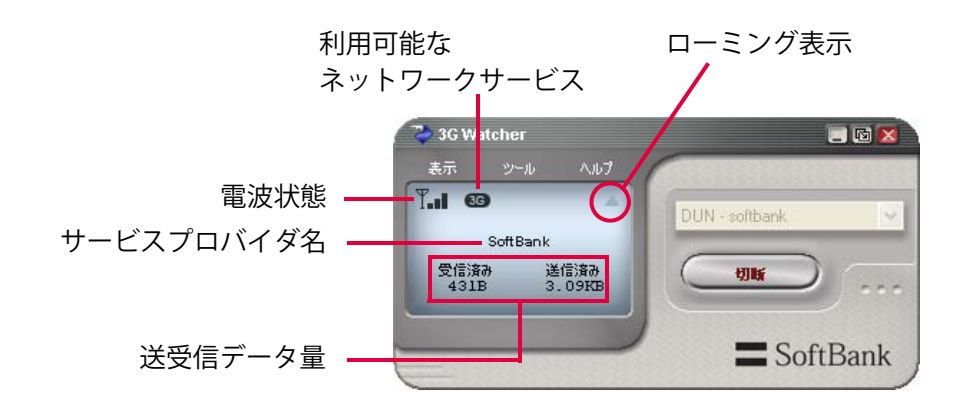

| 項目                  | 説明                                                                                                    |
|---------------------|----------------------------------------------------------------------------------------------------|
| 電波状態                | 電波の受信レベルおよび異常が表示されます。<br>「検索しています…」の表示が続く場合、圏外にいる可能性があります。<br>電波状況の良い場所へ移動して、3G Watcherを再起動してください。<br>● 乳・(電波の受信レベル強)<br>電波の受信レベルによってアンテナの本数が変わります。                                                                                                    |
|                     | <ul> <li></li></ul>                                                                                                    |
| 利用可能なネットワーク<br>サービス | <ul> <li>現在利用可能なサービスで、最適なサービスが表示されます。</li> <li>文字だけが表示される状態(3G など)では、ネットワークに接続できません。</li> <li>(3G ネットワーク(W-CDMA/HSDPA)を利用できます)<br/>ネットワークに接続すると、3G に変わります。</li> <li>(EDGE)(2G ネットワーク(EDGE)を利用できます)<br/>ネットワークに接続すると、EDGE に変わります。</li> <li>(GPRS)(2G ネットワーク(GPRS)を利用できます)<br/>ネットワークに接続すると、EDGE に変わります。</li> </ul> |
| ローミング表示             | ローミング接続時、 📥 が表示されます。                                                                                                    |
| サービスプロバイダ名          | 契約している電話事業者名が表示されます。                                                                                                    |
| 送受信データ量             | ネットワークに接続してからのデータ送受信量が表示されます。                                                                                                    |

### タスクトレイのアイコン

タスクトレイには、3G Watcher の状態がアイコンで表示されます。

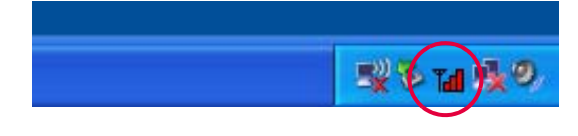

| 項目         | 説明                                                                                                    |
|------------|----------------------------------------------------------------------------------------------------|
| T <b>a</b> | <ul> <li>C01SWを検出できません。</li> <li>C01SW がパソコンに取り付けられていることを確認してください。</li> <li>電源 LED が青色に点灯していることを確認してください。</li> <li>上記の問題がない場合、3G Watcherを再起動するか、C01SWを取り外し、再度取り付けてください。</li> </ul> |
| Ť          | サービスを利用できません。<br>「情報表示部」(→ P.30)を参照し、ネットワークに正しく接続されていることを確認し<br>てください。                                                                                                    |
| Tad        | サービスを利用できます。                                                                                                    |

## 無線機能のオン/オフを切り替える

パソコンの消費電力を節約するため、C01SW を使用していないときに無線機能をオフにできます。無線機能をオフにする場合、次の操作を行います。

3G Watcher のメニューから、[ツール]>[無線をオフにする]を選択します。
 無線機能がオフになると、情報表示部に「無線はオフです」と表示されます。

| 3G Watel | ier        | 🖃 🖻 👂 |
|----------|------------|-------|
| 表示       | V-10 A.107 |       |
| X        |            |       |
|          | ##7E#      |       |
|          |            |       |
| -        |            |       |
|          |            |       |
| -        |            |       |

無線機能をオンにする場合、次の操作を行います。

• 3G Watcher のメニューから、[ツール]>[無線をオンにする]を選択します。

### PIN コードを設定する

#### PIN コードによるセキュリティを有効にする

PIN コードによるセキュリティ機能を有効にすると、3G Watcher の起動時に PIN コードの入力 が必要になります。PIN コードによるセキュリティ機能を有効にするには、次の手順で設定し ます。

- **1.** 3G Watcher のメニューから、[ツール]>[オプション]を選択します。 [ユーザー オプション] ウィンドウが表示されます。
- 2. [ユーザー オプション] ウィンドウで、[PIN 設定] > [PIN コード要求] を選択します。

| 🏷 ユーザー オプション                                                                                                    |                       |                     |    |
|----------------------------------------------------------------------------------------------------|-----------------------|---------------------|----|
| <ul> <li>全校</li> <li>ネットワーク</li> <li>ア<del>ドマラル</del></li> <li>アドマラル</li> <li>アドマラル</li> <li>アドマラル</li> <li>アドマラル</li> <li>アロファイル</li> </ul> | <b>PINコード要求</b><br>有効 | ርህንጀ                |    |
|                                                                                                    | PINコード要求              | ок <i>*+&gt;</i> ±и | 適用 |

- 3. [有効]をクリックし、リストから[はい]を選択します。
- **4.** [PIN を入力してください]をクリックし、PIN コード(PIN1)を入力します。

| 注 全般                            |                                                |              |
|---------------------------------|------------------------------------------------|--------------|
| ▲ ホッドワーク<br>◇ PIN 設定 → PINコード要求 | PINコード要求           有効           残りのロック解除まざ行回潮: | (tr)         |
| ● IN を変更<br>② 音<br>→ ココー / II   | PIN を入力してください:                                 | Xolok        |
| S 7077174                       |                                                |              |
|                                 |                                                |              |
|                                 |                                                |              |
|                                 | PINコード要求                                       |              |
|                                 | Г                                              | OK きゃン/セル 適用 |
|                                 |                                                |              |

- 5. PIN コード(PIN1)を入力したら、[適用]ボタンを押します。 SIM セキュリティの確認ダイアログが表示されます。
- **6.** 確認ダイアログの [ **はい** ] ボタンをクリックします。

| 警告         |                                      |
|------------|--------------------------------------|
| ≡ SoftBank | SIM セキュリティを有効にしようとしています。 続行しま<br>すか? |
|            | (はい) いいえ                             |

入力した PIN コードが正しい場合、SIM セキュリティが有効になります。 間違った PIN コードが入力された場合、[**残りのロック解除試行回数**]が1減ります。

注意: [残りのロック解除試行回数]が0になると、PIN ロックが設定され、本製品の 使用が制限されます。詳しくは、「USIM カードの暗証番号について」(→ P.12) を参照ください。

#### PIN コードを変更する

PIN コード(PIN1 または PIN2)を変更するには、次の手順で行います。PIN1 は SIM セキュリ ティが有効なときにだけ、変更できます。

- **1.** 3G Watcher のメニューから、[ツール]>[オプション]を選択します。 [ユーザー オプション] ウィンドウが表示されます。
- 2. [ユーザー オプション] ウィンドウで、[PIN 設定] > [PIN を変更] を選択します。

| 🏷 ユーザー オブション |                           |             |
|--------------|---------------------------|-------------|
|              | <b>PIN を変更</b><br>PIN を変更 | (મ(મટ્રે    |
|              | PIN を変更                   | ок キャンセル 適用 |

- 3. [PIN を変更]をクリックし、リストから [PIN1] または [PIN2] を選択します。
- 4. [現在の PIN を入力]をクリックし、PIN コードを入力します。

| ユーザー オブション |                                                                                                    |                   |
|------------|----------------------------------------------------------------------------------------------------|-------------------|
|            | PIN を変更           PIN を変更           PUの試行回跡:           現在の PIN を入力:           新規 PIN (4~8 桁):           PIN を検証: | PIN2<br>2<br>**** |
|            | PIN を変更                                                                                                    | OK キャンセル 通用       |

5. [新規 PIN] をクリックし、新しい PIN コードを入力します。

6. [PIN を検証]をクリックし、もう一度新しい PIN コードを入力します。

- 7. [適用] ボタンをクリックします。 SIM セキュリティの確認ダイアログが表示されます。
- 8. 確認ダイアログの [はい] ボタンをクリックします。

| 警告         |                     | X |
|------------|---------------------|---|
| = SoftBank | (?)                 |   |
| - Consum   | PINコード友変更しようとしています。 |   |
|            | 続行しますか?             |   |
|            |                     |   |
|            |                     |   |
|            |                     |   |
| 1          |                     |   |
|            | (はい) いいえ            |   |

入力した PIN コードが正しい場合、新しい設定に変更されます。 間違った PIN コードが入力された場合、[残りの試行回数]が1減ります。

注意: [残りの試行回数]が0になると PIN ロックが設定され、本製品の使用が制限されます。詳しくは、「USIM カードの暗証番号について」(→ P.12)を参照ください。

## 通信履歴を確認する

3G Watcher のメニューから [**ツール**] > [通信履歴]を選択すると、[通信履歴] ウィンドウが 表示されます。

[通信履歴]ウィンドウでは、接続時間や送受信データ量など、データ通信の履歴を確認できます。詳しくは、3G Watcher のヘルプを参照してください。

| データセッション  | 名前       | 日付 て                | 時間   | 受信済み     | 送信済み     |
|-----------|----------|---------------------|------|----------|----------|
| ] データカウンタ | SoftBank | 2008/10/19 21:13:01 | 27 秒 | 2.24KB   | 1.06KB   |
|           | SoftBank | 2008/10/19 18:33:26 | 36 秒 | 89.21 KB | 45.69KB  |
|           | SoftBank | 2008/10/19 16:12:45 | 41 秒 | 35.78KB  | 24.19KB  |
|           | SoftBank | 2008/10/19 15:07:21 | 57秒  | 7.65KB   | 5.23KB   |
|           | SoftBank | 2008/10/19 15:06:00 | 22 秒 | 223.84KB | 145.71KB |
|           | SoftBank | 2008/10/19 14:59:11 | 8秒   | 471B     | 138B     |
|           |          |                     |      |          |          |

### その他の機能

3G Watcher のその他の機能について、ご紹介します。 詳しくは、3G Watcher のヘルプを参照してください。

#### 接続設定を管理する

3G Watcher のメニューから、[**ツール**] > [**オプション**] を選択すると、C01SW の各種設定を 変更できます。また、アクセスインターネット以外の接続先情報を追加、変更、または削除で きます。

#### C01SW のデバイスドライバを再インストールする

3G Watcher のメニューから、[**ヘルプ**]>[**ドライバを再インストールする**]を選択すると、 C01SW のデバイスドライバを再インストールできます。

何らかの異常により、パソコンが C01SW を認識できなくなった場合、デバイスドライバを再 インストールすることにより、C01SW を認識できるようになる可能性があります。 再インストールを行っても認識できない場合は、「お問い合わせ先」(→ P.39)までご連絡くだ さい。

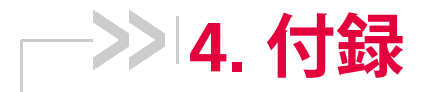

| • | • 仕様      | 38 |
|---|-----------|----|
| • | • お問い合わせ先 | 39 |

## 仕様

#### 主な仕様

| 項目             |        | 仕様                   |  |
|----------------|--------|----------------------|--|
| 製品名            |        | C01SW                |  |
| 外形寸法(幅×高さ×奥行き) |        | 25mm×12.5mm×65mm     |  |
| 質量             |        | 30g                  |  |
| インターフェース       |        | USB(Type A、USB2.0準拠) |  |
| <b>動佐仕</b> ⊭   | 消費電力   | 1.6W                 |  |
|                | 使用電源   | DC5V±5%(USBポートより供給)  |  |
| £1/67914       | 動作温度範囲 | 0℃~45℃               |  |
| │              | 動作湿度範囲 | 95%(結露しないこと)         |  |

### 通信仕様

| 項目     |                              | 仕様                                                         |  |
|--------|------------------------------|------------------------------------------------------------|--|
| 通信方式   | W-CDMA /<br>HSDPA(3G ハイスピード) | 850MHz/1900MHz/2100MHz                                     |  |
| およひ帯域  | GSM (EDGE / GPRS)            | 850MHz/900MHz/1800MHz/1900MHz                              |  |
| 是大通信读度 | W-CDMA /<br>HSDPA(3G ハイスピード) | 最大7.2Mbps <sup>※</sup> (下り)<br>最大384Kbps <sup>※</sup> (上り) |  |
| 取八匜旧处反 | GSM (EDGE / GPRS)            | 最大236Kbps <sup>※</sup> (上り/下り)                             |  |

※ ご利用地域によって、最大通信速度が異なります。また、ベストエフォート方式のため、回線の混雑 状況や通信環境などにより、通信速度が低下、もしくは通信できなくなる場合があります。

## お問い合わせ先

お困りのときや、ご不明な点などがございましたら、お気軽に下記お問い合わせ窓口まで ご連絡ください。電話番号はお間違いのないようにおかけください。

#### 本製品のセットアップ、操作方法、技術的なお問い合わせについて

| データ通信サポート窓口                |                |  |  |  |
|----------------------------|----------------|--|--|--|
| 受付時間 / 平日 9:00 ~ 19:00     | 土日祝 9:00~17:00 |  |  |  |
| ソフトバンク携帯電話から               | *5525(無料)      |  |  |  |
| 一般電話から ⑥ 0088-21-5525 (無料) |                |  |  |  |
| ※海外からはご利用になれませんのでご了承ください。  |                |  |  |  |

総合案内、紛失・故障受付について(携帯電話から)

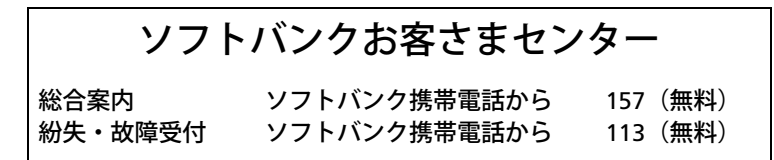

#### 総合案内、紛失・故障受付について(一般電話から)

| ご契約地域                                          | お問い合わせ内容 | 電話番号              |
|------------------------------------------------|----------|-------------------|
| 北海道・青森県・秋田県・岩手県・山形県・<br>宮城県・福島県・新潟県・東京都・神奈川県・  | 総合案内     | ⑥0088-240-157(無料) |
| 千葉県・埼玉県・茨城県・栃木県・群馬県・<br>山梨県・長野県・富山県・石川県・福井県    | 紛失・故障受付  | ④0088-240-113(無料) |
| 采知识 计自识 一手识 教网识                                | 総合案内     | ④0088-241-157(無料) |
| 変和宗・収早宗・二里宗・ <b></b>   即   県<br>               | 紛失・故障受付  | ④0088-241-113(無料) |
| 十匹应。反库俱, 古初应, 本白月, 觉贺俱, 和驹山俱                   | 総合案内     | ④0088-242-157(無料) |
| 入阪約・共庫県・示御約・宗良県・孤員県・和歌山県                       | 紛失・故障受付  | ④0088-242-113(無料) |
| 広島県・岡山県・山口県・鳥取県・徳島県・香川県・                       | 総合案内     | ⑥0088-250-157(無料) |
| 変媛県・同知県・福岡県・佐貝県・長崎県・八万県・<br>  熊本県・宮崎県・鹿児島県・沖縄県 | 紛失・故障受付  | @0088-250-113(無料) |

#### 総合案内、紛失・故障受付について(海外から)

ソフトバンク国際コールセンター

SoftBank C01SW インストール ガイド

MEMO

## SoftBank C01SW インストールガイド

2012 年 10 月 第 2 版発行 ソフトバンクモバイル株式会社

※ご不明な点はお求めになられたソフトバンク携帯電話取扱店にご相談ください。

機種名:SoftBank C01SW

製造元: Sierra Wireless

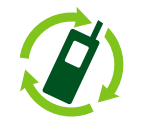

携帯電話・PHS事業者は、環境を保護し貴重な資源を再利用するために、お客様が 不要となってお持ちになる電話機・電池・充電器をブランド・メーカー問わず左記 のマークのあるお店で回収し、リサイクルを行っています。

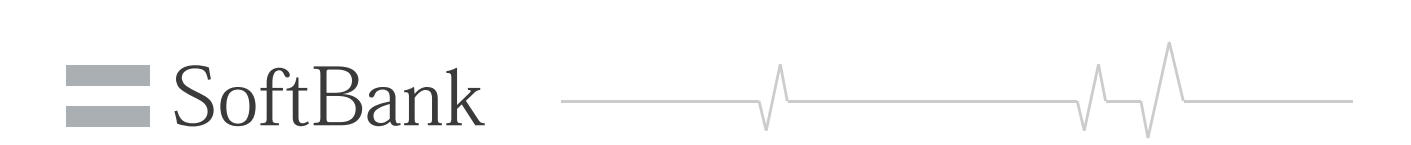